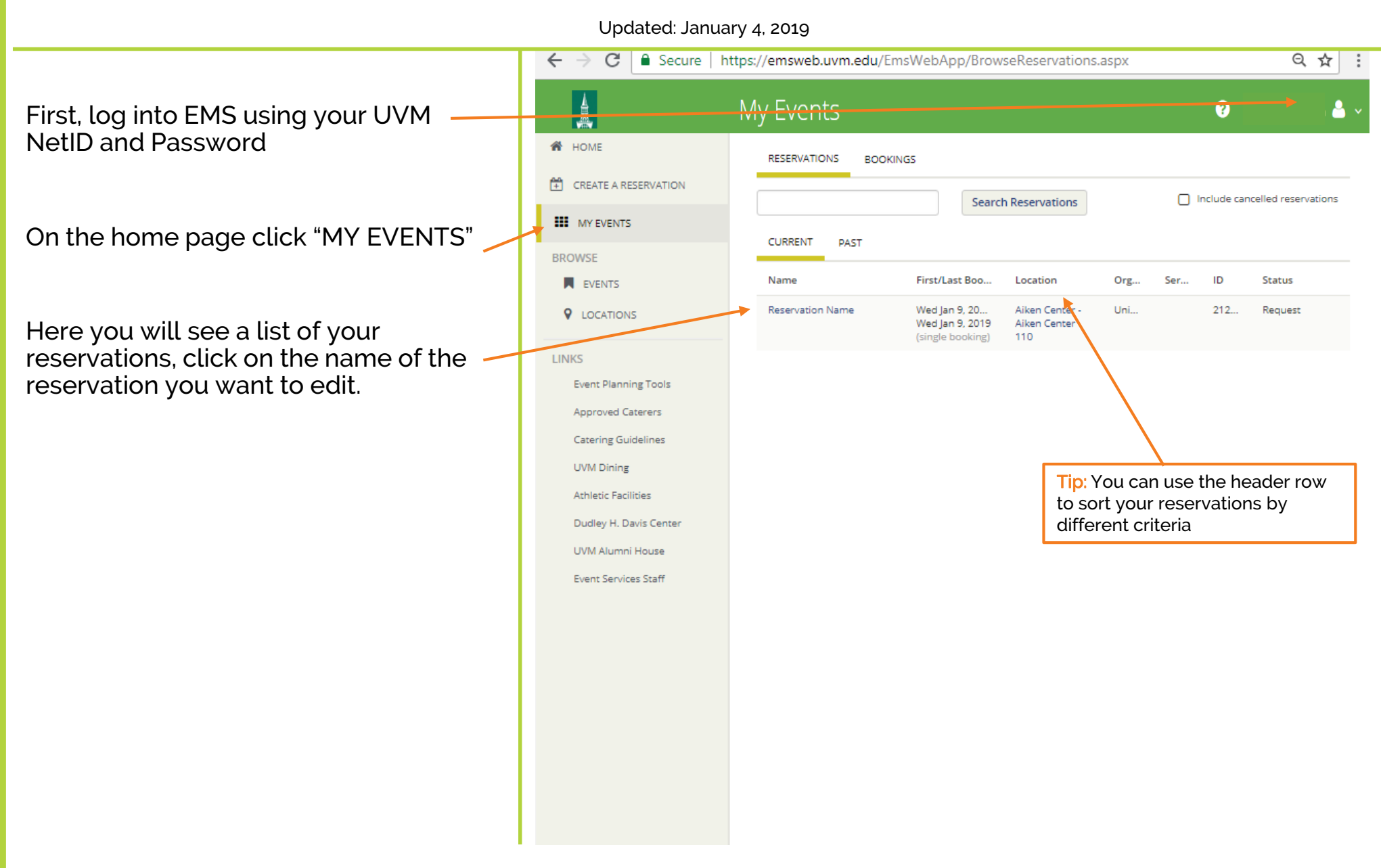

Campus Events campusevents@uvm.edu 802.656.5667

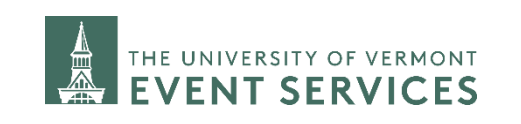

Updated: January 4, 2019

If you want to edit the Event Name, Event Type, Organization, 1<sup>st</sup> Contact, or The Chartstring, click on "Edit Reservation Details"

Edit the details you want and then click "Save Reservation Details"

|                                                                | My Events                                                            |            | ?                                            |
|----------------------------------------------------------------|----------------------------------------------------------------------|------------|----------------------------------------------|
| ✓ My Events / Reservation Name beginning Jan 10, 2019 (212006) |                                                                      |            |                                              |
| RESERVATION DETAILS                                            | ADDITIONAL INFORMATION ATTACHMENTS                                   |            | Reservation Tasks                            |
| Edit Reservation Details                                       |                                                                      |            | Add Services Booking Tools                   |
| Event Name                                                     | Reservation Name                                                     |            | × Cancel Reservation                         |
| Event Type                                                     | Meeting                                                              |            | View Reservation Summary                     |
| Organization                                                   | University Event Svcs                                                |            | View Service Availability<br>Send Invitation |
| 1st Contact Name                                               |                                                                      |            | Add to My Calendar                           |
| Bookings<br>Current past                                       |                                                                      |            | Include cancelled bookings                   |
| Cancel Bookings Booking                                        | Tools                                                                |            | New Booking                                  |
| Date ^                                                         | Start Time End Time Time Zone Location                               | Attendance | Setup Type Status                            |
| 💉 😑 Thu Jan 10, 2019                                           | 9:00 AM 10:00 AM ET Aiken Center - Aiken Center 110                  | 20         | Classroom Style   Request                    |
|                                                                | My Events                                                            |            | Ø ↓ ▲ ~                                      |
| A HOME                                                         | Reservation Name (212006)                                            |            | Save Reservation Details                     |
| CREATE A RESERVATION                                           | Event Details                                                        |            |                                              |
| BROWSE                                                         | Event Name * Event Type *           Reservation Name         Meeting |            |                                              |
| EVENTS                                                         | Organization Details                                                 |            |                                              |
| LOCATIONS                                                      | -<br>Organization *                                                  |            |                                              |
| LINKS                                                          | University Event Svcs 🔻                                              |            |                                              |
|                                                                |                                                                      |            |                                              |

Campus Events campusevents@uvm.edu 802.656.5667

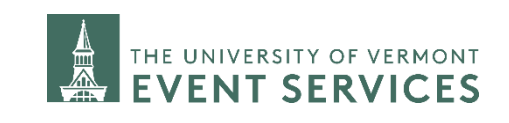

Updated: January 4, 2019

If you would like to edit the event details, such as if the event is political, if you will need special setup, if you need transportation or parking services, if you would like to add it to the university calendar, or if you would like to add catering, click on "Add Services"

Add the services you want to add, then click "Next Step"

Select the booking you want to add the - services to and then click "Add Services"

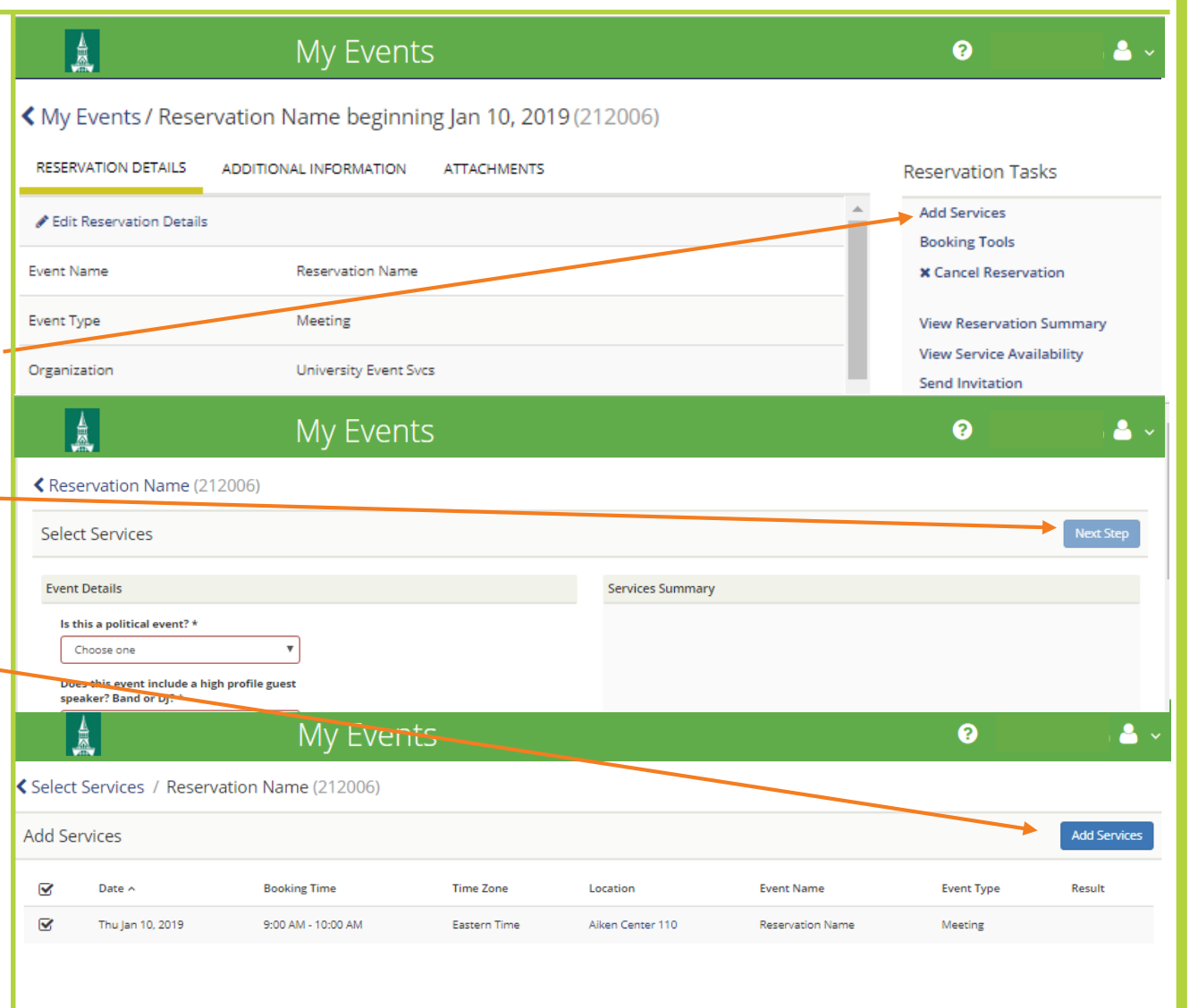

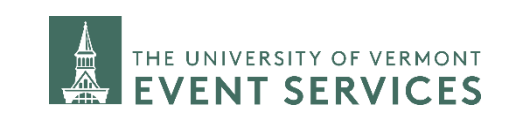

Updated: January 4, 2019

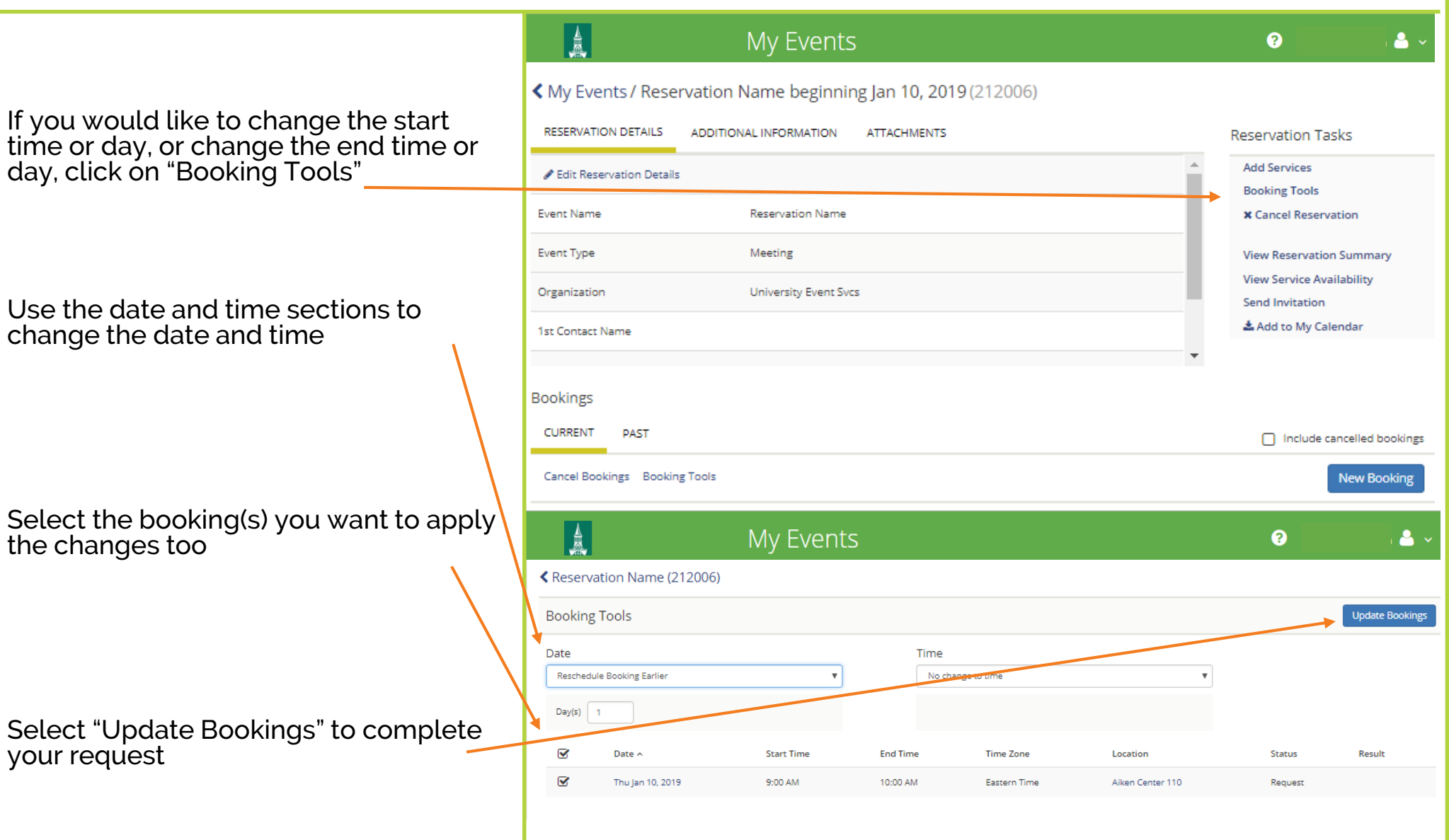

Campus Events campusevents@uvm.edu 802.656.5667

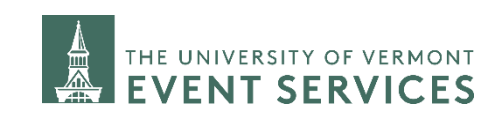

Davis Center Events dcevents@uvm.edu 802.656.1204 Δ

Updated: January 4, 2019

If you would like to cancel the reservation. click on "Cancel Reservation"

Select the reason for canceling and leave any helpful notes in the "Cancel Notes" section.

> **Campus Events** campusevents@uvm.edu 802.656.5667

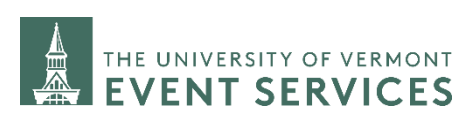

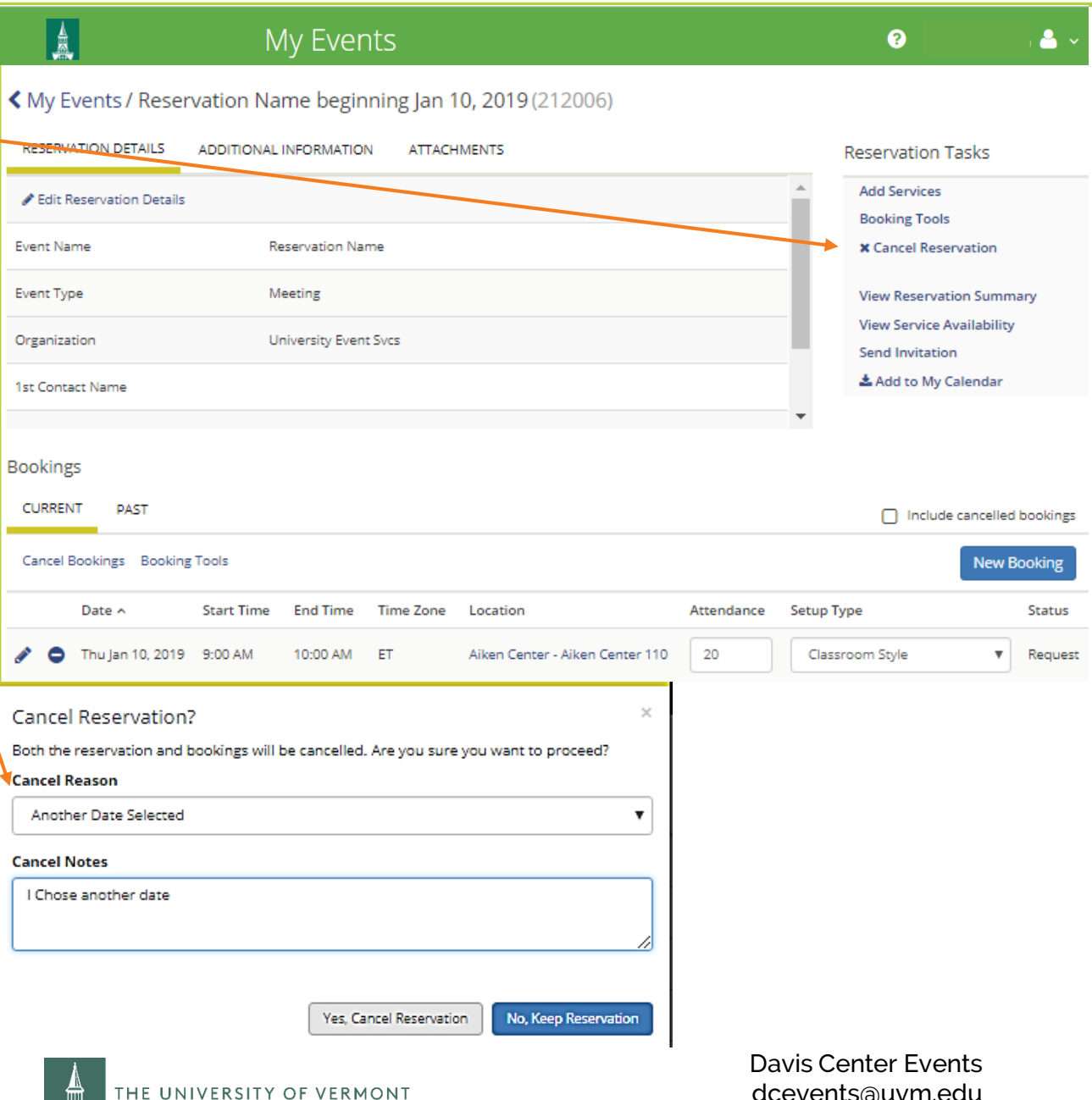

Updated: January 4, 2019

If you would like to search for a new time, day, or location, click the edit symbol next to the booking you want to edit.

Use the search tools and filters to the left of the page to narrow your search if you would like

When you have selected the new time, date, or location, click "Update Booking"

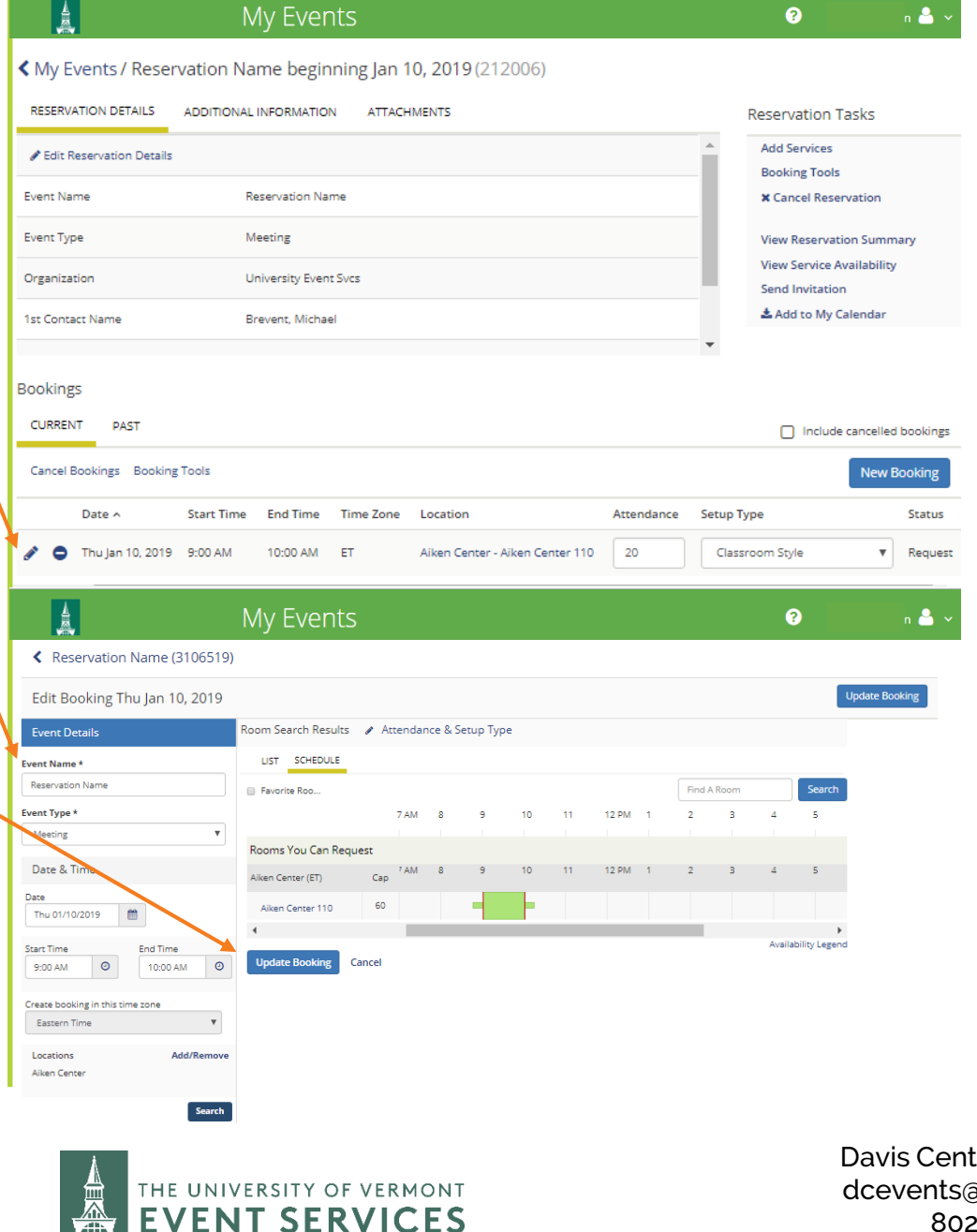

Campus Events campusevents@uvm.edu 802.656.5667

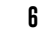